## EINRICHTUNG DER SCHNITTSTELLE ZU DUODENT

Version: 1.1

Die

Pionier der Zahnarzt-Software. Seit 1986.

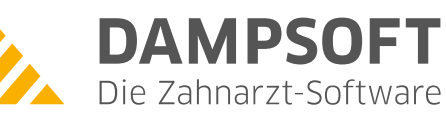

## Einstellungen im DS-Win:

Stellen Sie über Einstellungen – Sonstige Einstellungen – Externe Programme mit Doppelklick auf – DuoDent-oder Button "eigene Schaltfläche" das Exportziel ein.

| 0 Beispiel,Peter                                                                                                    |        |   | ? 🛛                  |  |  |  |  |  |
|----------------------------------------------------------------------------------------------------|--------|---|----------------------|--|--|--|--|--|
| Dexis<br>DIGIBAY                                                                                                    | N<br>N | - | Schnittstellenaufruf |  |  |  |  |  |
| Digora<br>DIXI/Herzog                                                                                                    | N<br>N |   |                      |  |  |  |  |  |
| DuoDent<br>DÜRR DBSWin                                                                                                    | J<br>N |   | eigene Schaltfläche  |  |  |  |  |  |
| Dürr-Kamera<br>Erfolg hoch zwei                                                                                                    | N      |   |                      |  |  |  |  |  |
| ERGOshow2<br>FLEXI View                                                                                                    | N<br>N | • |                      |  |  |  |  |  |
| DAMPSOFT unterstützt die am Jahresende 2001 gültigen<br>Schnittstellenbeschreibungen der in der Liste aufgeführten<br>Programme. Wir möchten vorsorglich darauf aufmerksam machen,<br>dass wir uns vorbehalten,<br>im Falle von Änderungen der Schnittstellen seitens der Industrie,<br>auf die standardisierten Schnittstellen "Intego" und "VDDS-media"<br>zu verweisen und die erforderlichen Änderungen nicht mehr<br>vorzunehmen. |        |   |                      |  |  |  |  |  |
| *                                                                                                    |        |   | 🖌 ОК                 |  |  |  |  |  |

Über Einstellungen – Sonstige Einstellungen rufen Sie mit gedrückter Shift – Taste den Patientendatenexport auf.

| Patientendatenexport                       |     |                             |                        | ? 🔀                    |  |  |  |  |
|--------------------------------------------|-----|-----------------------------|------------------------|------------------------|--|--|--|--|
| Patientendaten                             |     |                             |                        |                        |  |  |  |  |
| Nr. Inhalt Trennu                          | ng  | Nr. Inhalt Trennung         | Nr. Inhalt Trennung    | Nr. Inhalt Trennung    |  |  |  |  |
| 🗖 Name                                     |     | Pat.Nr.                     | 🗖 Name                 | MFRP                   |  |  |  |  |
| C Vorname                                  |     | Rechn. an                   | Vorname                | Verwandt               |  |  |  |  |
| 🗖 Geb. Dat.                                |     | Recall                      | 🗖 Geb. Dat.            | Arbeitgeber            |  |  |  |  |
| 🗖 Anrede                                   |     | Freiw. vers.                | Anrede                 | 🗖 Krankenk.            |  |  |  |  |
| 🗖 Titel                                    |     | Praxis                      | 🗖 Titel                | C Ost/West             |  |  |  |  |
| 🗖 Straße                                   |     | nächste Zeile: \n           | 🗖 Straße               | Mitglied-Nr.           |  |  |  |  |
| 🗖 PLZ - Ort                                |     | Zeilenanfang: \r            | PLZ - Ort              | 🗖 Quartalsabr.         |  |  |  |  |
| Telefon                                    |     |                             | Telefon                |                        |  |  |  |  |
| Exportliste:                               |     | Exportname:                 | Formatierung           |                        |  |  |  |  |
| Devis                                      | N   | <ul> <li>DuoDent</li> </ul> | Text voranstellen:     |                        |  |  |  |  |
| Dexis                                      | N   |                             | Text nachstellen:      |                        |  |  |  |  |
| DIGIRAY                                    | N   |                             | Bofund enhängen        |                        |  |  |  |  |
| Diguia<br>DIXI/Herzoa                      | N   | =                           |                        |                        |  |  |  |  |
| DuoDent                                    | J   |                             | Satziange voranstellen |                        |  |  |  |  |
| DÜRR DBSWin                                | N   |                             | Binär OASCII           | Bytes/Stellenzahl: 2 🚽 |  |  |  |  |
| Dürr-Kamera                                | N   | Eigene Schaltfläche         | -Exportziel            |                        |  |  |  |  |
| Erfolg hoch zwei                           | N   |                             | 📃 Clipboard            |                        |  |  |  |  |
| ERGOshow2                                  | N   |                             | Dateiname:             |                        |  |  |  |  |
| FLEXI VIEW                                 | N   | Y                           |                        |                        |  |  |  |  |
| Exename: [PROGRAMME(DATEXT(DOU(DOUDENT.EXE |     |                             |                        |                        |  |  |  |  |
| 🧩 Neu                                      | L L | Löschen 🗸                   | OK X Abbrechen         | Rückgängig Übernehmen  |  |  |  |  |

Markieren Sie in der Exportliste - DuoDent - und geben Sie bei Exportziel den vollständigen Exenamen ein.

Achtung: Nutzen Sie das Duodent mit Abrechnungsfunktion, so heißt die Anwendung MakroLab. In diesem Fall ist unter Datei- und Exename folgendes einzugeben: C:\Programme\Datext\Makrolab\dental.exe.

Beenden Sie den Patientendatenexport mit **Speichern.** 

Sie haben nachfolgend die Möglichkeit eine neue HKP Planung über die Schaltfläche **Duo →** in das Programm DuoDent zu übergeben.

| HKP: 0 Dipl.Ing. Beispiel Peter 03.09.1950 (Alter: 57) Tecl |                  |                 |        |          |     |   |  |  |  |  |  |
|-------------------------------------------------------------|------------------|-----------------|--------|----------|-----|---|--|--|--|--|--|
| Auswahl Patinfo                                             | Kons             | GOZ             | HKP!   | KVA      | KFO | l |  |  |  |  |  |
| Zurück                                                      | AustI<br>Kasse   | Plan<br>nplan 🔽 |        | к        | к   |   |  |  |  |  |  |
| Duo->                                                       | Befund           | d _             | f      | w        | i   |   |  |  |  |  |  |
| Duo«-                                                       | Richtl<br>Befund | inien 🔽<br>d    | 8<br>f | 7<br>  ₩ | 6   |   |  |  |  |  |  |
|                                                             | Kasse<br>AustI   | nplan<br>Plan   |        |          |     |   |  |  |  |  |  |
|                                                             |                  |                 | _      |          |     |   |  |  |  |  |  |

Die Berechnung der zahnärztlichen Gebührennummern und der Laborkosten findet im DuoDent statt.

Bitte beachten Sie, dass die Laborlisten im DS-Win mit den Laborlisten im DuoDent abgeglichen werden müssen.

Nachdem Sie die Berechnung im DuoDent gespeichert haben kehren Sie mit der Schaltfläche **DuoD**<- in den HKP zurück.. Sie haben jetzt noch die Möglichkeit zahnärztliche Gebührennummern sowie Laborpositionen zu verändern. Mit –Weiter- verlassen Sie die Planung und können den HKP speichern.

## Hinweis:

Wenn Sie wie oben beschrieben das DuoDent mit einer eigenen Schaltfläche versehen haben, können Sie das Programm auch unabhängig von einer HKP Planung aufrufen.

Die Schaltfläche finden Sie in der Patienteninformation (PatInfo).

Alle Angaben nach dem derzeitigen Stand der Technik und bestem Wissen. Irrtum vorbehalten!

DAMPSOFT GmbH Vogelsang 1 24351 Damp

T 04352 9171-16 F 04352 9171-90 info@dampsoft.de www.dampsoft.de

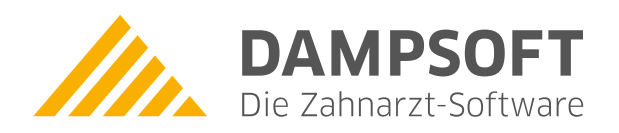

Pionier der Zahnarzt-Software. Seit 1986.